1. At the logon screen; click Create a Password Reset Disk.

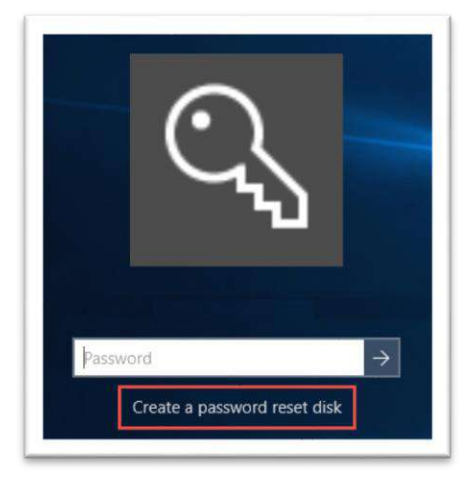

The Specops Password Reset window will open.
Enter your user name (firstname.lastname) and click Next.

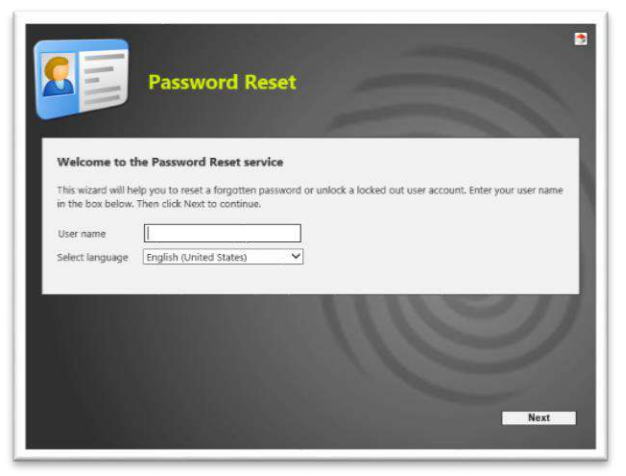

- 3. Answer your three security questions.
- 4. Then you will be prompted to enter:
  - a. Your New Password
    - i. Must contain at least 8 characters
    - ii. Must not repeat any of your previous 3 passwords.
  - b. Confirm your New Password by typing it again.

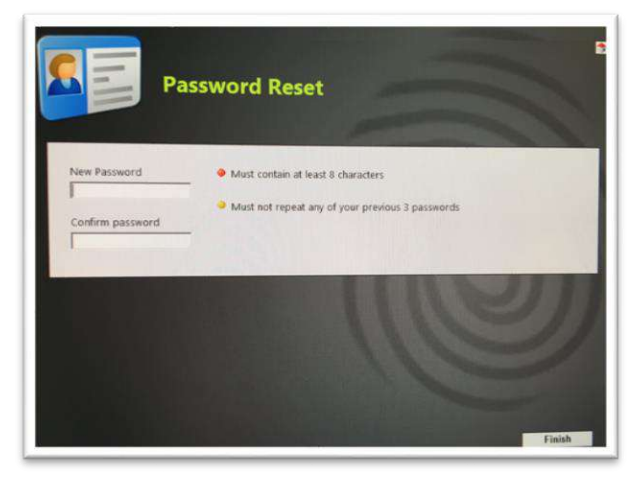

- 5. Click Finish.
- 6. Commit your password to memory.
  - Now might be a good time to reset your security questions, in case you forget the new password.
  - Click on START → All Apps → Click SpecOps Software in the list → click on Enroll for Password Reset
  - Follow the screen prompts
  - This is not required but recommended if you are unable to answer the security questions you originally selected.

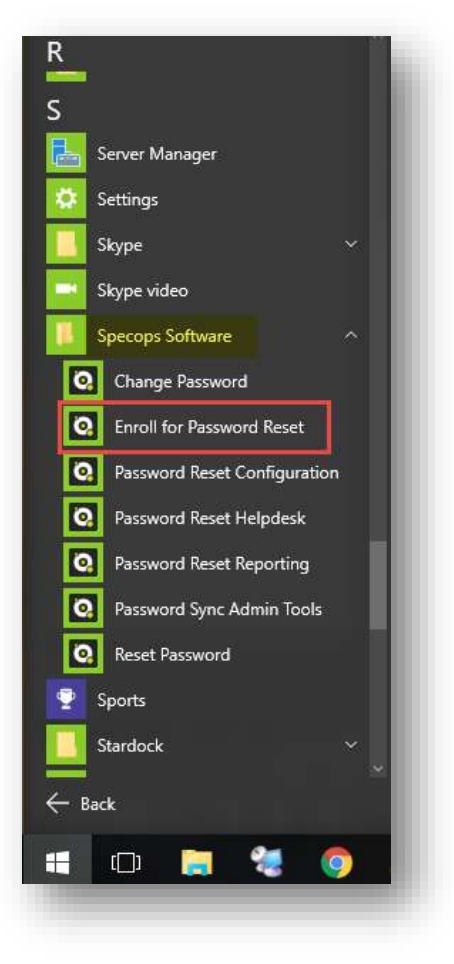